Link al calcolatore ravvedimento:

https://www.amministrazionicomunali.it/ravvedimento/calcolo\_ravvedimento.php

| Codice Catastale Comune: | H901 (confermare con il tasto Invio o tab)                                                            |
|--------------------------|----------------------------------------------------------------------------------------------------|
| Codice Tributo/Imposta:  | TARI – tributo comunale sui rifiuti e sui servizi                                                     |
| Anno di riferimento:     | Inserire l'anno per cui si intende effettuare il ravvedimento                                         |
| Inserire data scadenza : | Scadenza unica 2017: 20/12/2017<br>Scadenza unica 2018: 30/11/2018<br>Scadenza unica 2019: 02/12/2019 |
| Rata Num. :              | (se presente)                                                                                         |
| Importo da ravvedere €   | Importo non pagato                                                                                    |
| Detrazione :             | (niente)                                                                                              |
| Numero di immobili :     | Inserire il numero immobili                                                                           |
| Immobili variati:        | (se variati)                                                                                          |

ESEMPIO:

## CALCOLO RAVVEDIMENTO OPEROSO IMU, TARI, TASI + ALTRI TRIBUTI LOCALI

| â                       |                     |                          |                                 |       |     |               |
|-------------------------|---------------------|--------------------------|---------------------------------|-------|-----|---------------|
| Codice Catastale Comune | H901                | Comune                   | SA                              | N GIO | VAN | NI VALDARNO   |
| Codice Tributo/Imposta  | 11 - TARI - tributo | comunale sui rifiuti e s | sui se                          | rvizi |     | ~             |
| Anno riferimento        | 2018 👻              |                          |                                 |       |     |               |
| Inserire data scadenza  | 30/11/2018          | Rata Num.                | 1                               | di    | 1   | (se presente) |
| Importo da ravvedere €  | 100                 | Detrazione               |                                 |       |     | (se presente) |
| Numero di immobili      | 1                   | Immobili va              | Immobili variati 🗌 (se variati) |       |     |               |

(\*) Con la conversione in Legge del Decreto Fiscale 2020 viene esteso ai tributi locali il ravvedimento lungo oltre l'anno dopo la scadenza. Quindi oltre il normale ravvedimento operoso, adesso è possibile effettuare versamenti per imposte dopo un anno (e fino a due anni) con una sanzione pari al 4,29% (1/7 della sanzione) e dopo due anni con una sanzione del 5% (1/6 della sanzione). **Per ravvedimento con altri valori di sanzioni** e/o altri tributi selezionare codice tributo "12 - Altri tributi ..." N.B. Il ravvedimento lungo è possibile solo se la violazione non sia stata già contestata.

E' possibile aggiungere più operazioni/codici tributo

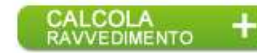

## Successivamente si preme "CALCOLA RAVVEDIMENTO"

|                                                                                                    | NTO OPEROSO IMU                                         | , TARI, TASI +                                                     | ALTRI TRIBUTI                                                                     | LOCALI               |
|----------------------------------------------------------------------------------------------------|---------------------------------------------------------|--------------------------------------------------------------------|-----------------------------------------------------------------------------------|----------------------|
| Codice Catastale Comune                                                                                                    | H901                                                    | Comune SAN                                                         | I GIOVANNI VALDARNO                                                               |                      |
| Codice Tributo/Imposta                                                                                                    | Seleziona Codice Tributo/                               | Imposta                                                            | ~                                                                                 |                      |
| Anno riferimento                                                                                                    | 2018 🗸                                                  |                                                                    |                                                                                   |                      |
|                                                                                                    | Acconto Saldo                                           |                                                                    |                                                                                   |                      |
| Inserire data scadenza                                                                                                    |                                                         | Rata Num.                                                          | di (se presente                                                                   | )                    |
| Importo da ravvedere €                                                                                                    |                                                         | Detrazione                                                         | (se pres                                                                          | ente)                |
| Numero di immobili                                                                                                    |                                                         | Immobili variati 🗌                                                 | ) (se variati)                                                                    |                      |
| Per ravvedimento con altri valori d<br>N.B. Il ravvedimento lungo è possibile<br>E' possibile aggiungere più<br>operazioni/codici tributo<br>Cod. Ente Tributo Rav ImVar Ac | CALCOLA<br>RAVVEDIMENTO +<br>Sa Numim Rateaz. Anno Rif. | ionare codice tributo "]<br>ta già contestata.<br>Detraz. Importo€ | .2 - Aitri tributi"<br>Sanzioni € Interessi € Imp                                 | o. a debito €        |
| 🛅 H901 3944 🕑 📃                                                                                                    | 1 0101 2018                                             | 100,00                                                             | 4,29 0,86                                                                         | 105,00 🗙 🤌           |
| Totale F24       € 105,00         Identificativo operazione (se comunicato dal Comune)       ••••••••••••••••••••••••••••••••••••                                           |                                                         |                                                                    |                                                                                   |                      |
| Tassi di interesse: 2,5% (2013); 1% (                                                                                                    | 2014); 0,5% (2015); 0,2% (20                            | 16); 0,1% (2017); 0,3%                                             | % (2018); 0,8% (2019); 0,6                                                        | 05% (2020).          |
| 🛙 🗹 Applica il Ravvedimento                                                                                                    | operoso Data di paga                                    | mento 20/07/2020                                                   | 20         21         22         23           27         28         29         30 | 24 25 26<br>31 01 02 |
| INSERISCI DATI<br>ANAGRAFICI PER F24                                                                                                    | DOWNLOAD F                                              | PA F24                                                             | DOWNLOAD F24 S                                                                    |                      |

Viene calcolato l'importo dovuto, in questo esempio: 105,00 euro

Successivamente, premendo "INSERISCI DATI ANAGRAFICI PER F24" é possibile inserire I propri dati per stampare il modello di pagamento F24

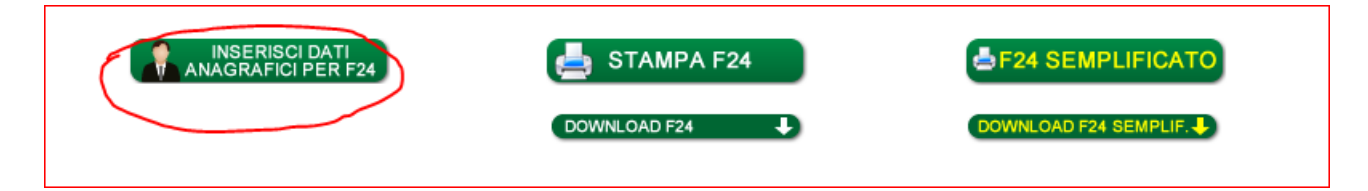

Si Inseriscono i dati anagrafici:

| 1 Delega irrevocabile a                                                                                                    |                                                                                                    |                                                                                     |
|----------------------------------------------------------------------------------------------------|----------------------------------------------------------------------------------------------------|-------------------------------------------------------------------------------------|
| Agenzia                                                                                                    | THE CONTRACT OF                                                                                                    |                                                                                     |
| Prov.                                                                                                    | ABI CAB                                                                                                    | Pulisci camp                                                                        |
| Codice Fiscale                                                                                                    |                                                                                                    |                                                                                     |
| Cognome (denominaz, rag. sociale)                                                                                                    |                                                                                                    |                                                                                     |
| Nome                                                                                                    |                                                                                                    |                                                                                     |
| Data di nascita                                                                                                    |                                                                                                    |                                                                                     |
| Sesso                                                                                                    | Selezi 🛩                                                                                                    |                                                                                     |
| Comune di nascita (o stato estero)                                                                                                    |                                                                                                    |                                                                                     |
| Provincia di nascita                                                                                                    |                                                                                                    |                                                                                     |
| Comune di residenza                                                                                                    |                                                                                                    |                                                                                     |
| Provincia di residenza                                                                                                    |                                                                                                    |                                                                                     |
| Indirizzo (via/piazza) e civico                                                                                                    |                                                                                                    |                                                                                     |
| Codice Fiscale del Coobbligato (solo in casi particolari)                                                                                                    |                                                                                                    |                                                                                     |
| Codice identificativo (solo se c'è CF Coobbligato)                                                                                                    | Seleziona                                                                                                    | ~                                                                                   |
| IBAN [****]                                                                                                    | п                                                                                                    |                                                                                     |
| [*] le informazioni inserite verranno utilizzate dal sistema esclusivi<br>utilizzate in altro modo. Se inseriti, il nome e il Codice Fiscale verra<br>per Vs. comodità. [**] N.B. l'IBAN è facoltativo e serve solo se volete l'addebito sul Q | amente per la compilazione del modello F24<br>anno stampati anche sul Report. I dati Agenz<br>Conto Corrente con <b>pagamento da effettu</b> a | e non saranno memorizzate<br>zia, ABI e CAB sono opzional<br><b>arsi in Banca</b> . |

Si Conferma la casella "Applica il Ravvedimento operoso", si inserisce la data in cui sarà effettuato il pagamento ed infine si preme su "F24 SEMPLIFICATO"

| ❶ ☑ Applica il Ravvedimento operoso | Data di pagamento 20/07/2020 | 20         21         22         23         24         25         26           27         28         29         30         31         01         02 |
|-------------------------------------|------------------------------|----------------------------------------------------------------------------------------------------|
| CHIUDI FINESTRA<br>DATI ANAGRAFICI  | 📥 STAMPA F24                 | F24 SEMPLIFICATO                                                                                                    |
|                                     | DOWNLOAD F24                 | DOWNLOAD F24 SEMPLIF.                                                                                                    |

A questo punto si apre una nuova pagina con il modello di pagamento F24 in pdf che può essere salvato e/o stampato.